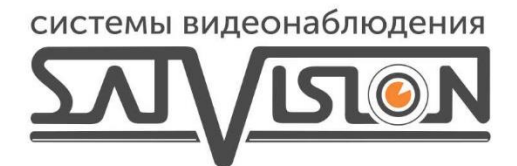

## ИНСТРУКЦИЯ ПЕРЕКЛЮЧЕНИЯ ФОРМАТА НА АНД КАМЕРАХ С РЕГИСТРАТОРОВ DIVISAT LV

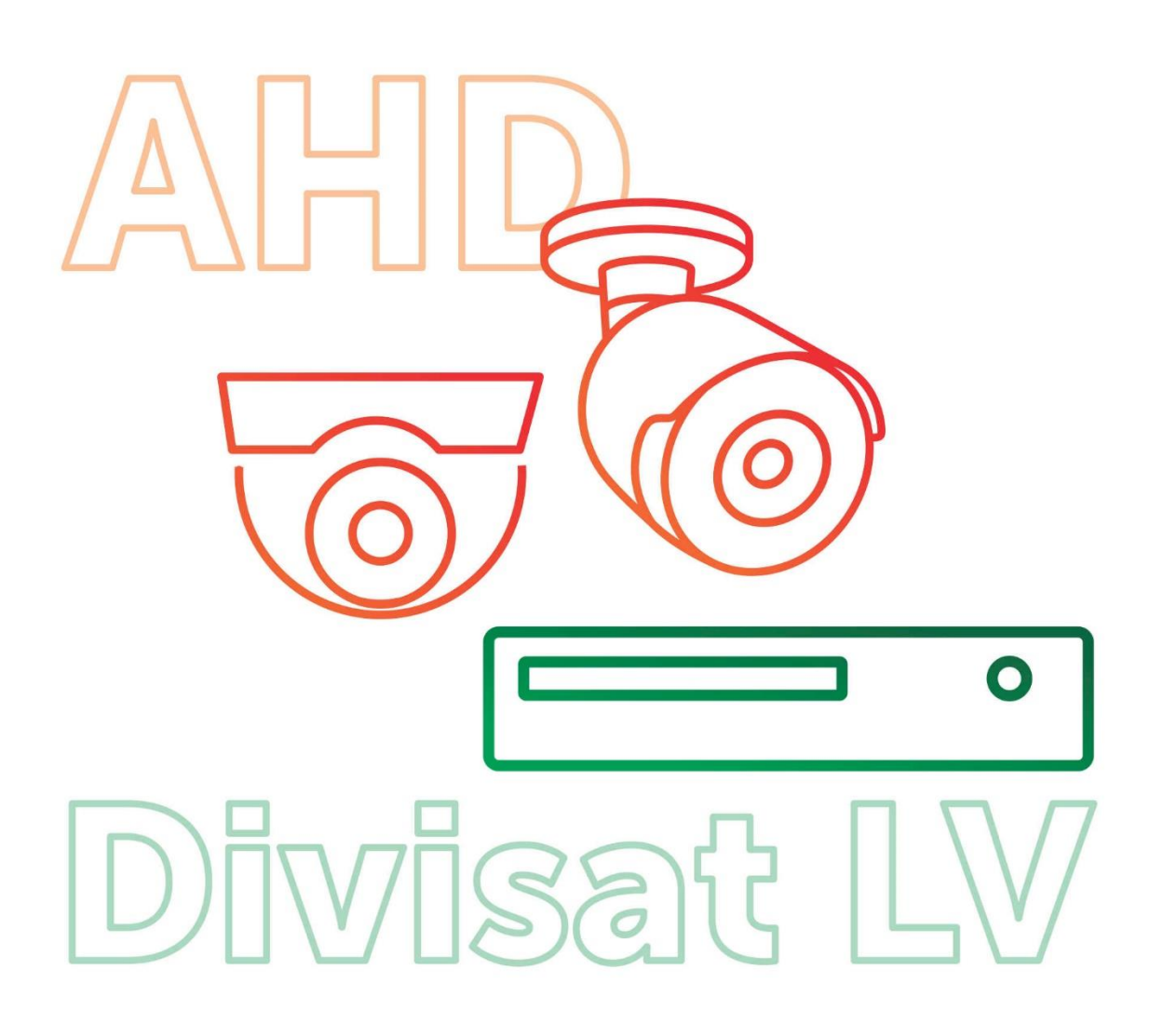

Для того чтобы переключить формат на АНD камере через подключенный монитор к регистратору Divisat LV, нужно зайти в режим просмотра и открыть изображение с этой камеры, после этого нажать «Контроль XVI».

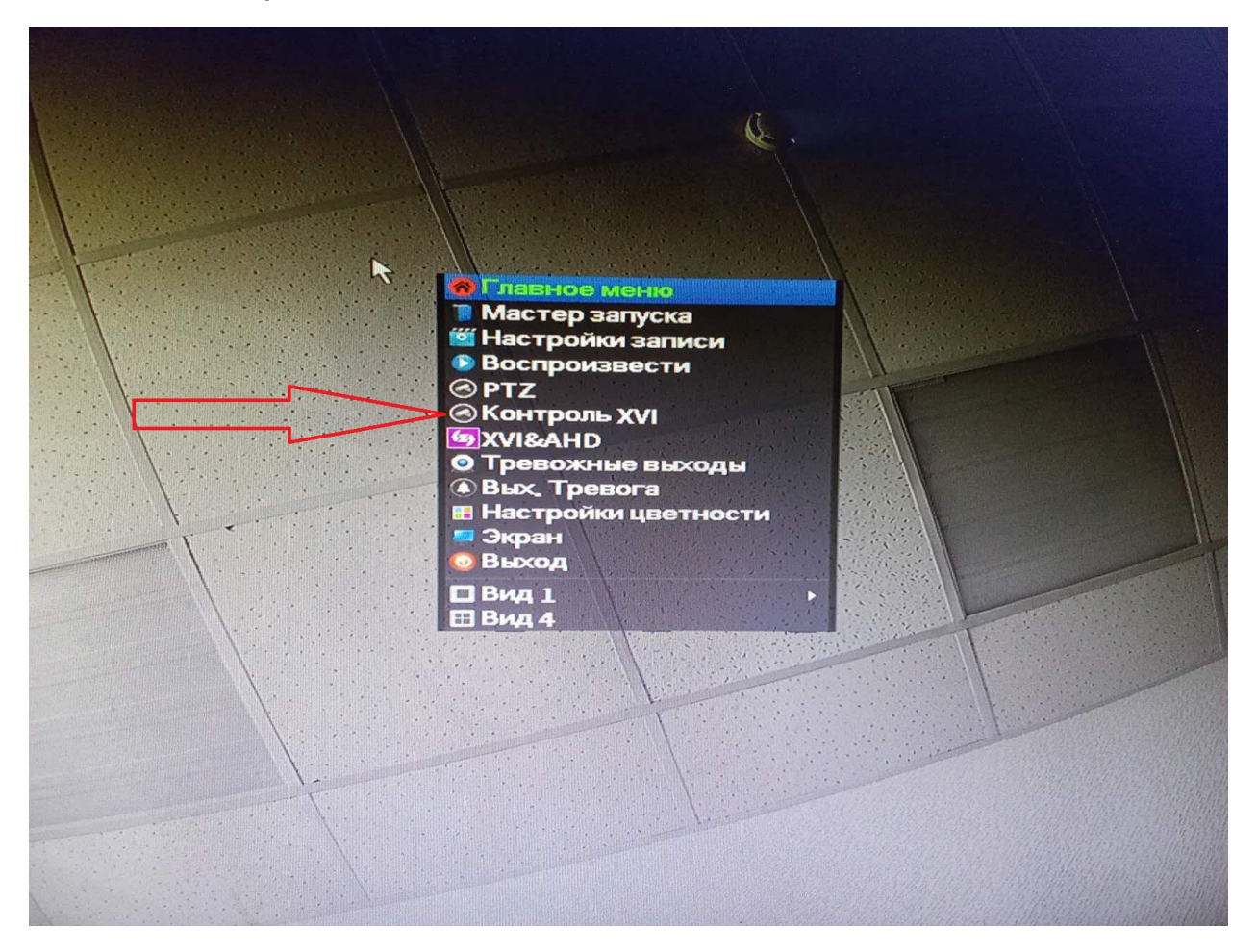

Далее нажмите двойным щелчком на центральную кнопку джойстика чтобы открылось UTC меню, и зайдите в пункт «Видео-Выход».

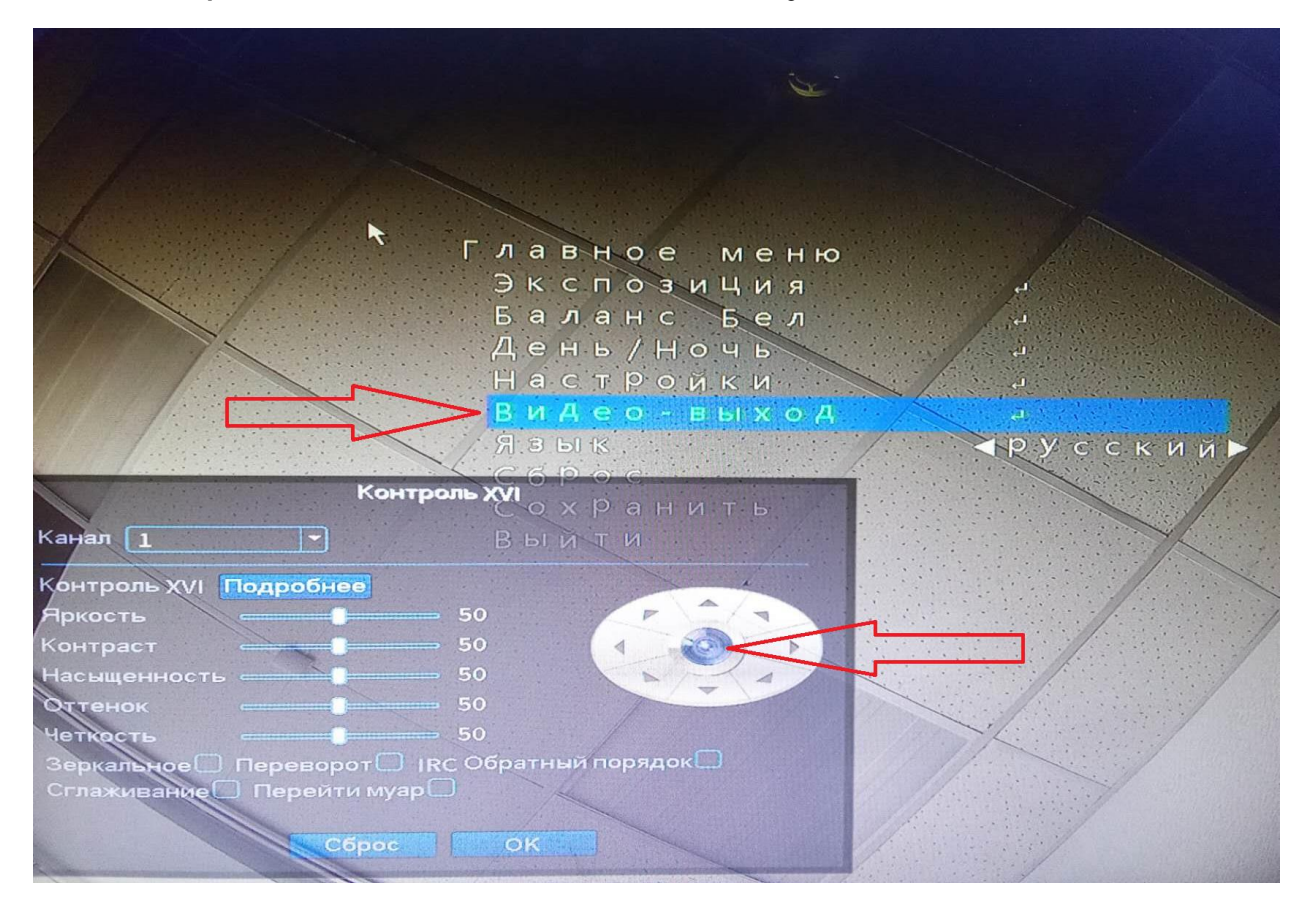

В открывшемся меню, выберите формат и нажмите на центральную клавишу джойстика.

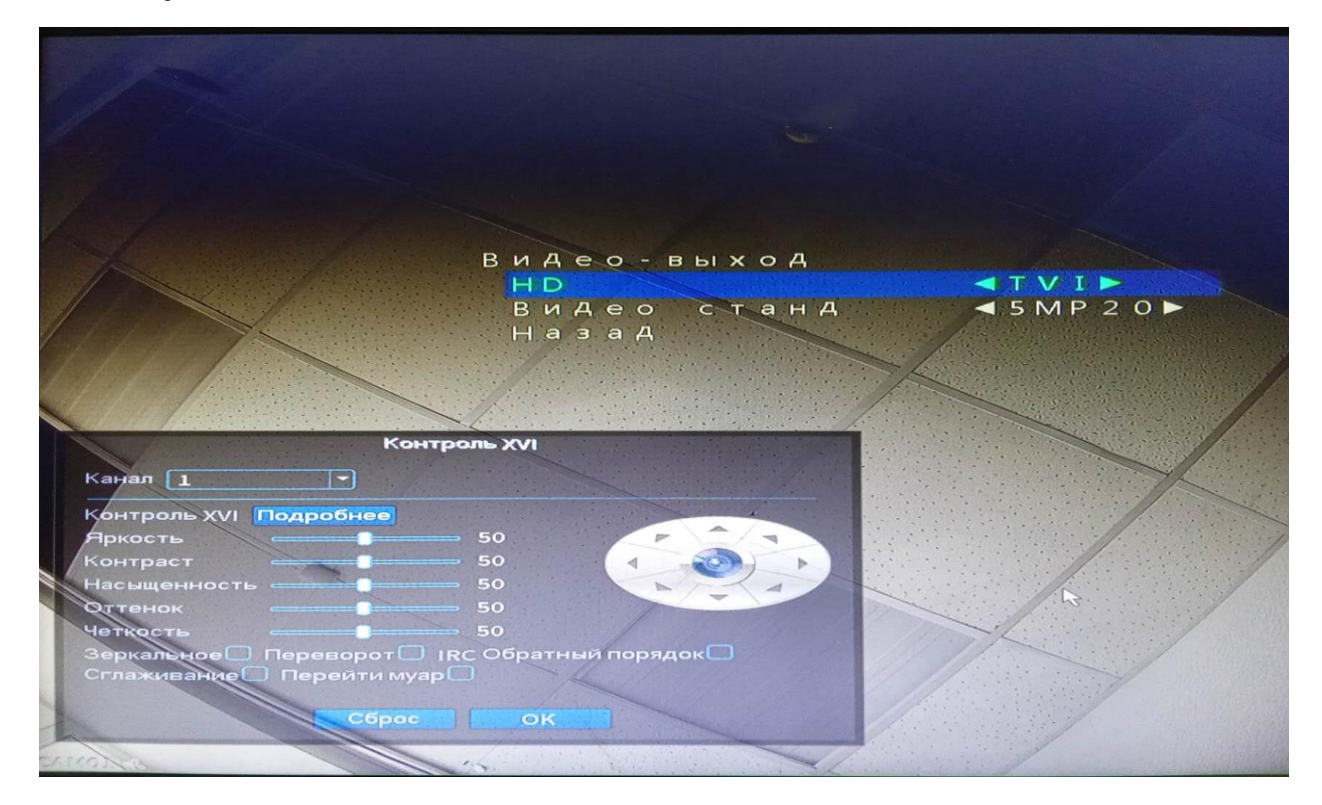

После подтверждения формата камера перезагрузится и будет отображать изображение в выбранном формате. Чтобы перевести камеру в другой формат работы AHD камеры, вам необходимо повторить пункты, прописанные в данной инструкции.

**Внимание:** Внешний вид меню AHD камеры и пункты могут отличаться от представленного на скриншотах, но логика переключения остается прежней.